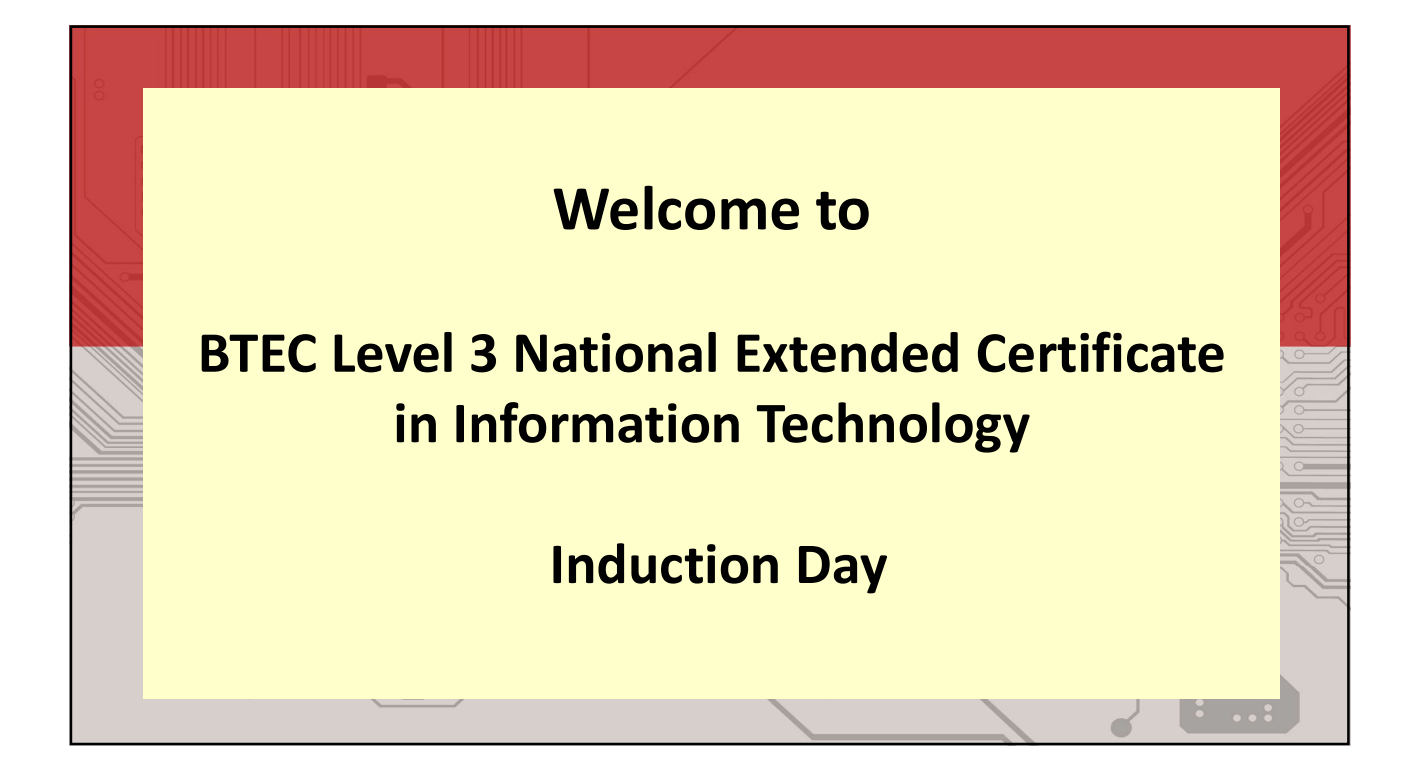

# BTEC Level 3 National Extended Certificate in Information Technology

- 360 Guided Learning Hours
- (Basically one A Level)
- 4 units
- 3 are mandatory
- That means we can chose...... ONE!! What excitement!!

NUT 17

| Unit assessed externally                 | м            | Mandatory units | 0                       | Optional unit         |
|------------------------------------------|--------------|-----------------|-------------------------|-----------------------|
| Unit (number and title)                  | Unit<br>size | Certificate     | Extended<br>Certificate | Foundation<br>Diploma |
| 1 Information Technology Systems         | (GLH)        | (180 GLH)       | (360 GLH)<br>M          | (510 GLH)<br>M        |
| 2 Creating Systems to Manage Information | 90           | M               | M                       | M                     |
| 3 Using Social Media in Business         | 90           | м               | м                       | м                     |
| 4 Programming                            | 90           |                 |                         | м                     |
| 5 Data Modelling                         | 60           |                 | 0                       | 0                     |
| 6 Website Development                    | 60           |                 | 0                       | 0                     |
| 7 Mobile Apps Development                | 60           | 2               |                         | 0                     |
| 8 Computer Games Development             | 60           | 10              |                         | 0                     |

# **Unit 1: Information Technology systems**

Two hour exam, which is worth 90 marks.

The exam will assess your understanding of computer systems and the implications of their use in personal and professional situations.

## **Unit 2: Creating Systems to Manage Information**

A task set and marked by Pearson and completed under supervised conditions.

• In part A, learners will be provided with a brief to complete five activities in the set task in three hours on the afternoon of the first day.

• In part B, learners will be provided with a brief to complete three activities in the set task in two hours on the morning of the second day.

- Completed using a computer and submitted electronically.
- 66 marks.

#### Includes thing like....

Knowledge of database development terminology, standards, concepts and processes

Create a software product to meet a client brief

Optimise the performance of a database solution

Evaluate the success of a database's design and performance

## **Unit 3: Using Social Media in Business**

Learning aims

- A Explore the impact of social media on the ways in which businesses promote their products and services
- B Develop a plan to use social media in a business to meet requirements
- C Implement the use of social media in a business.

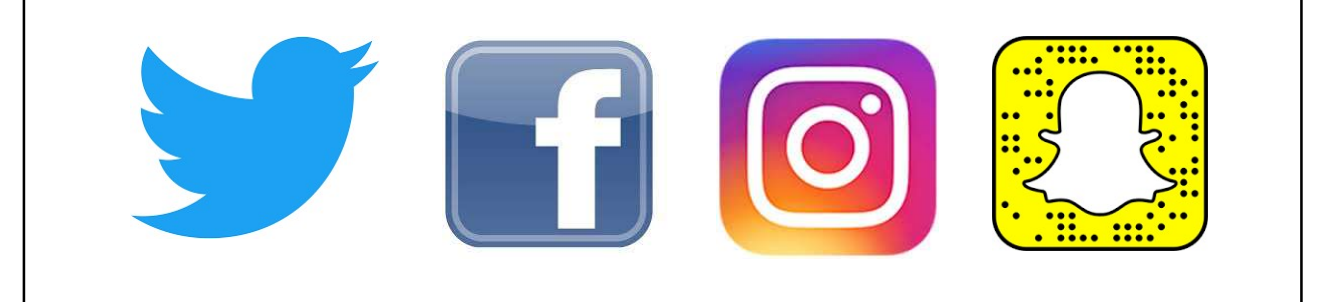

## **Unit 6: Website Development**

- Internally assessed by assignment.
- · Understand the principles of website development
- Design a website to meet client requirements (Design Tools, SEO, Testing)
- Develop a website to meet client requirements (HTML, CSS, JavaScript)

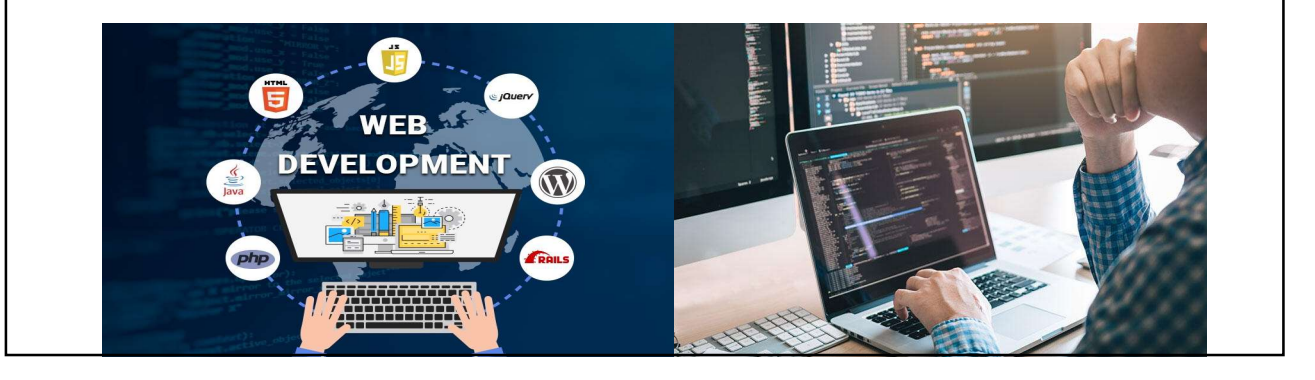

#### Summer Course Preparation Project – Task 1

Produce a Google Docs presentation which is designed to teach other students about the features and uses of each of the following digital devices, using the Internet to do your research:

- Multifunctional devices
- Personal computers
- Mobile devices
- Servers
- Entertainment systems
- Digital cameras still, video
- Navigation systems
- Data capture and collection systems
- Communication devices and systems.

Your presentation should:

- Include a slide about each device.
- Describe what the device is used for and how it helps us as individuals and organisations.
- Talk about the different features/specification of the devices and compare some, as part of this you should compare Laptops, Personal Computers and Tablets in terms of their:
  - Performance
  - o Repair and Upgrade Ability
  - Average Cost
  - Portability
  - Health & Safety Considerations when using this Display Screen Equipment (DSE)
  - $\circ~$  Compare their range of Uses for Individuals and Organisation

#### Summer Course Preparation Project – Task 2

Answer the following Questions?

Q1)

Describe some of the hardware and software making up the IT system at our school. List the different categories of users; for example, teaching staff and students. Do some departments have specialised IT equipment and software?

Q2)

What features would you look for in a PC that was going to be used for playing games software?

Q3)

Why have sales of digital cameras fallen since 2010?

Q4)

Research the follow Data capture devices are used for and suggest applications for there use: magnetic card readers, RFID readers, biometric devices and sensors.

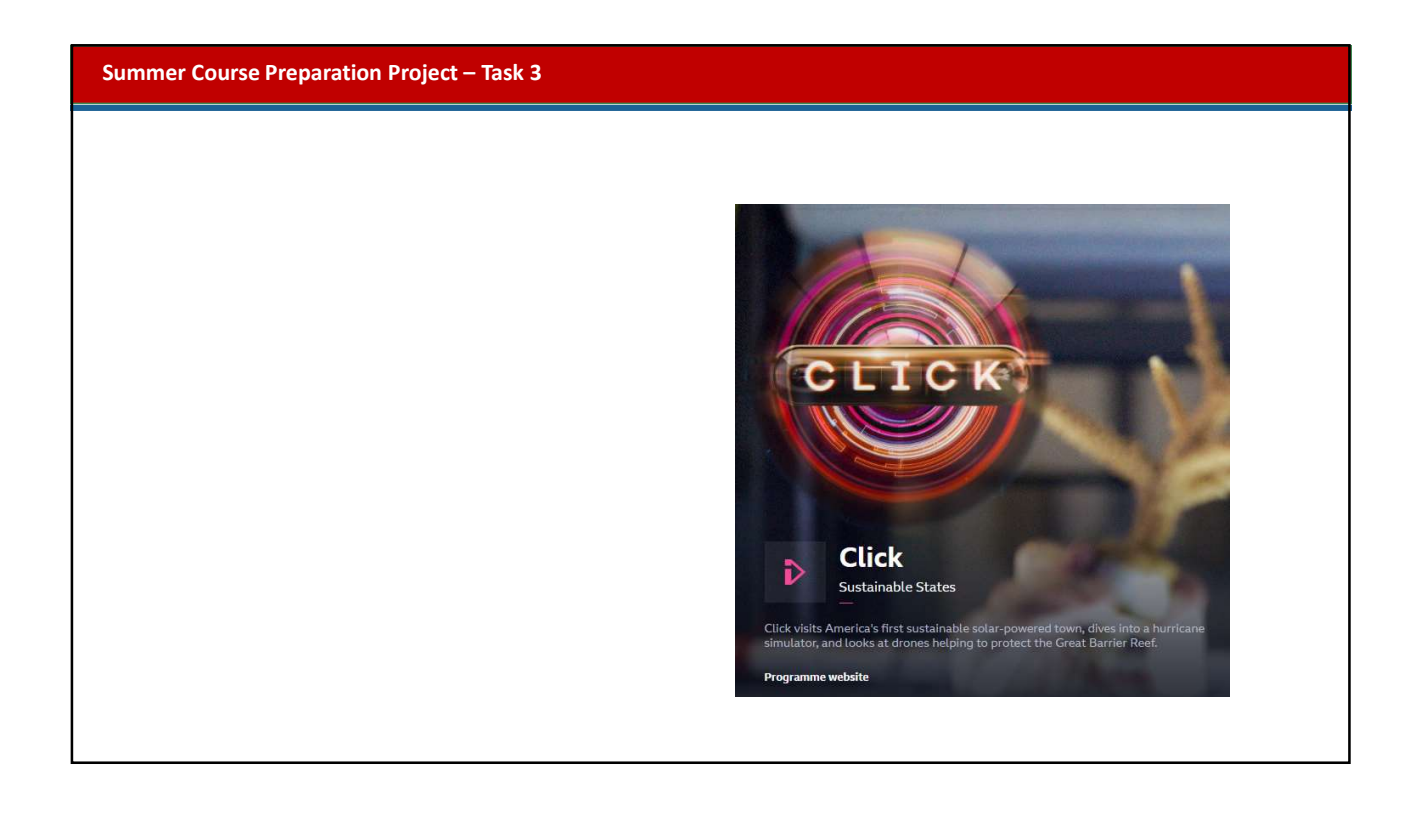

## Expectations

- Coursework Deadlines Time keeping
- A4 Folder and Lined Paper Note taking, Organisation

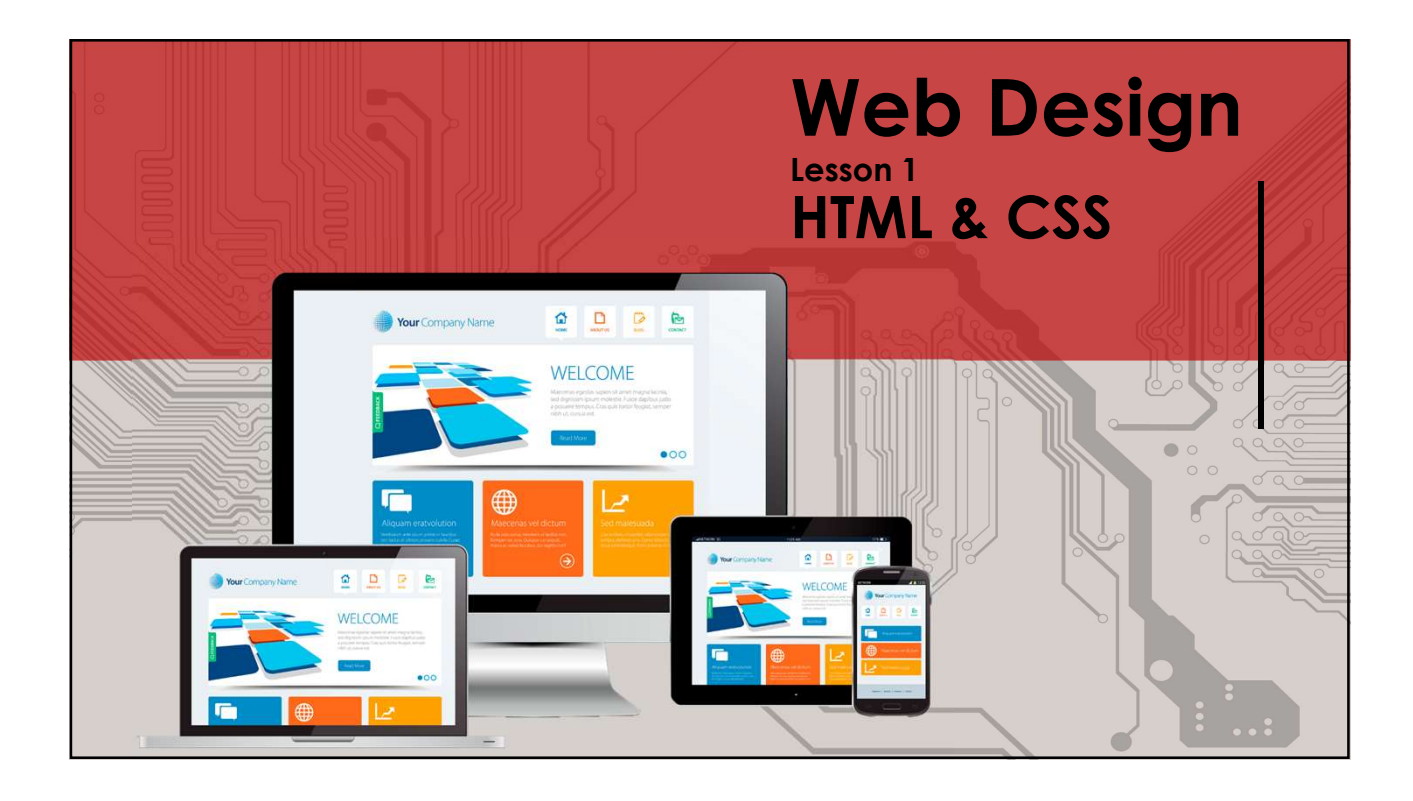

ML

#### HTML & CSS

# What are HTML and CSS?

All websites use HTML and CSS. After learning both of these languages, you will be ready to build your own website!

•*HTML* stands for Hyper Text Markup Language. It is the language or script that webpages are written it.

•It is used to give websites structure with text paragraphs, links, images, and other fundamental elements.

•CSS stands for Cascading Style Sheets. It is used to change the appearance of HTML elements.

#### HTML & CSS | HyperText Markup Language (HTML)

- Uses Tags to "Mark-up" content.
- Most Tags are in opening and closing pairs, and are nested.
- All HTML documents must start with a document type declaration: <! DOCTYPE html>.
- The HTML document itself begins with <html> and ends with </html>.
- The visible part of the HTML document is between <body> and </body>.

|                           | $\leftarrow \rightarrow$ C ( ) file:///C:/Users/mbarb $\bigstar$ : |
|---------------------------|--------------------------------------------------------------------|
|                           | Apps 🧮 Show My Homework »                                          |
|                           |                                                                    |
| <body></body>             | Mr. Einst Haadima                                                  |
| <h1>My First Heading</h1> | My First Heading                                                   |
| My first paragraph.       |                                                                    |
|                           | My first paragraph                                                 |
|                           |                                                                    |
|                           |                                                                    |

#### HTML & CSS | HyperText Markup Language (HTML)

| HTML Tag                        | Definition                                                                                     |
|---------------------------------|------------------------------------------------------------------------------------------------|
| <html></html>                   | All code enclosed within these tags is interpreted as HTML                                     |
| <body></body>                   | Defines the content in the main browser content area                                           |
| <head></head>                   | Defines the Brower tab or window heading area                                                  |
| <title></title>                 | Defines the text that appears with the tab or window heading area                              |
| <h1>, <h2>, <h3></h3></h2></h1> | Heading styles in decreasing sizes                                                             |
|                                 | A paragraph separated with a line space above and below                                        |
| <img/>                          | Self closing image tag with parameters:<br><img ,="" height="X" src="location" width="Y"/>     |
| <a></a>                         | Anchor tag defining a hyperlink with location parameter:<br><a href="location"> Link text </a> |
| <ol>, <ul></ul></ol>            | Defines an ordered (numbered) or unordered (bulleted) list                                     |
| <li></li>                       | Defines an individual list within either a numbered or bulleted list                           |

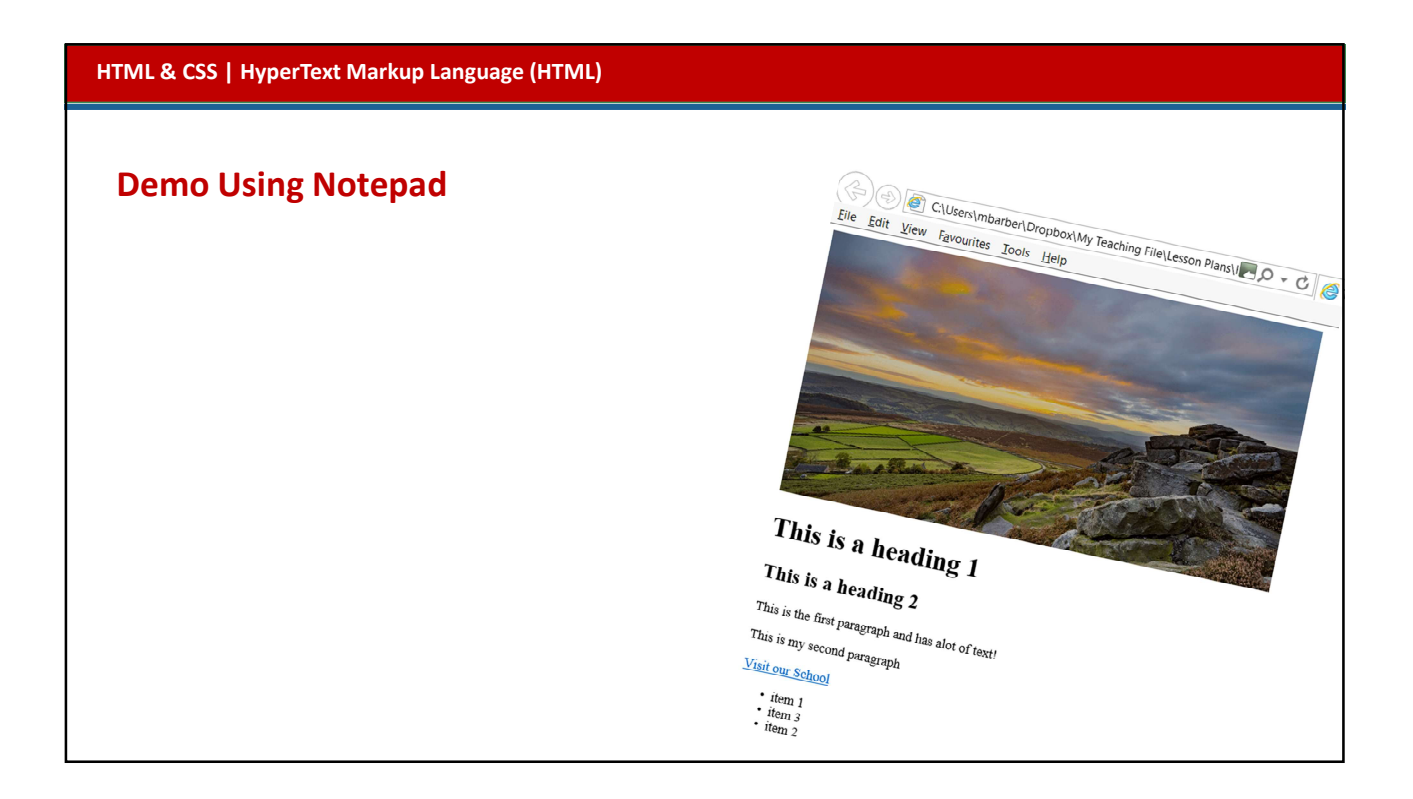

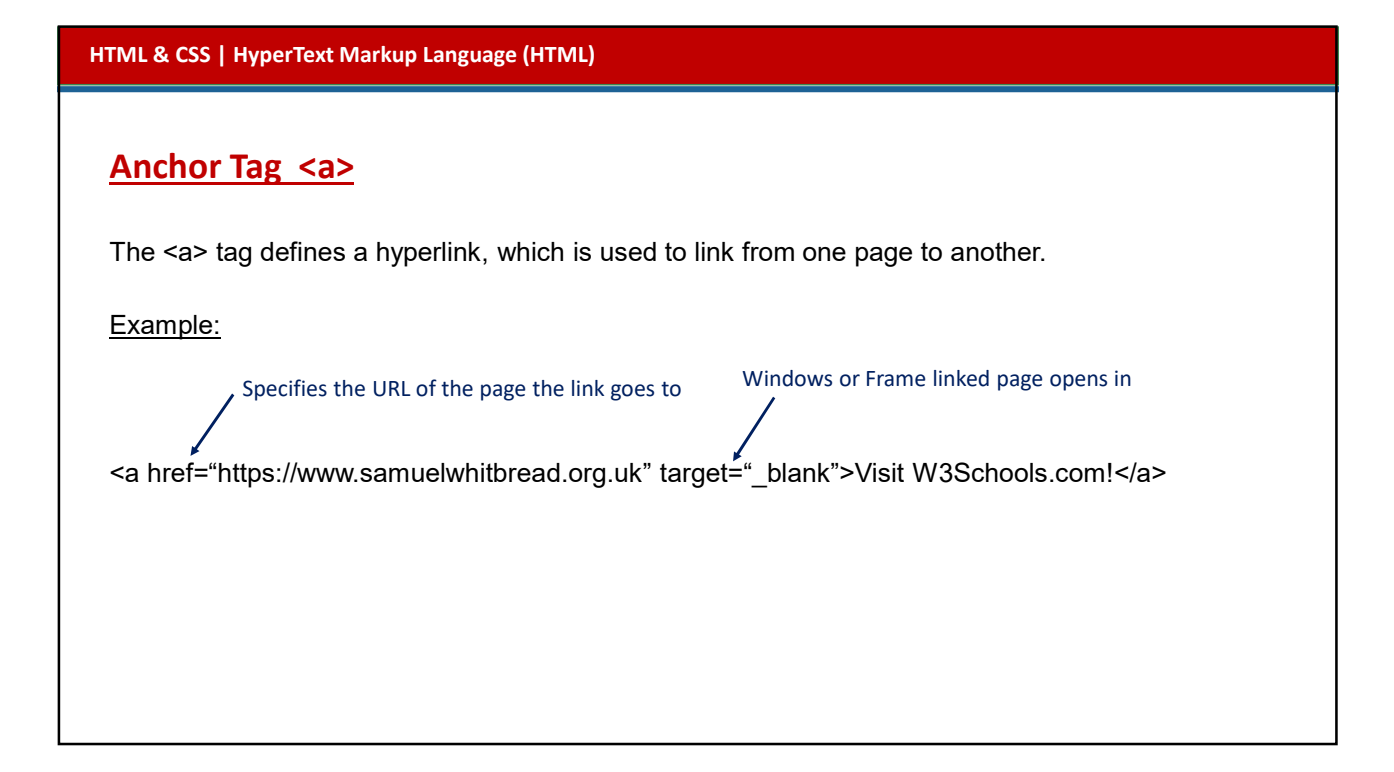

#### HTML & CSS | HyperText Markup Language (HTML)

| ctivity 1                                                         |                                  |                                                                                                    |
|-------------------------------------------------------------------|----------------------------------|----------------------------------------------------------------------------------------------------|
| Create the simple HTML file                                       | HTML tag                         | Definition                                                                                                    |
| below in Notepad. Change the title and add text to the body.      | <html></html>                    | All code enclosed within these tags is interpreted as HTML                                                                                  |
|                                                                   | <body></body>                    | Defines the content in the main browser content area                                                                                        |
|                                                                   | <head></head>                    | Defines the browser tab or window heading area                                                                                              |
|                                                                   | <title></title>                  | Defines the text that appears with the tab or window heading area                                                                           |
|                                                                   | <h1>, <h2> , <h3></h3></h2></h1> | Heading styles in decreasing sizes                                                                                                    |
| 📕 Test - Notepad — □ X<br>File Edit Format View Help              |                                  | A paragraph separated with a line space above and below                                                                                     |
| <pre>chtml&gt; <head> <title>Page Title </title> </head>   </pre> | <img/>                           | Self closing image tag with parameters:<br><img height="x," src="location," width="y"/>                                                     |
|                                                                   | <a></a>                          | Anchor tag defining a hyperlink with location parameter:<br><a href="location"> Link text </a>                                              |
|                                                                   | <ol>, <ul></ul></ol>             | Defines an ordered (numbered) or unordered (bulieted) list                                                                                  |
|                                                                   | <li></li>                        | Defines an individual list item within either a numbered or bulleted list                                                                   |
| oogle Drive<br>3.4 Web Technologies                               | <div></div>                      | Facilitates the division of a page into separate areas, each of which may be referred to uniquely by name, and styled differently using CSS |

| HTML & CSS   Cascading Style Sheets (CSS)                                                                                                    |                      |
|----------------------------------------------------------------------------------------------------|----------------------|
| CSS What is it?<br>CSS = Cascading Style Sheets<br>CSS is a "style sheet language" that lets<br>you style the elements on your page.<br>CSS is embedded inside HTML, but it is<br>not HTML itself. | <u>text</u><br>color |
|                                                                                                    | size                 |
|                                                                                                    |                      |
|                                                                                                    | position             |
|                                                                                                    |                      |
|                                                                                                    |                      |

### **CSS in HTML**

CSS can be embedded in HTML in several ways.

One way is to include all CSS in a style tag, usually inside the head tag:

<head> <style> body { color: yellow; background-color: black; } </style> </head>

Another way is to include a link to a separate CSS sheet: <head> <link href="../css/stylesheet.css" rel="stylesheet" type="text/css"> </head> HTML & CSS | Cascading Style Sheets (CSS) **Anatomy of CSS** <head> <meta charset="utf-8"> CSS consists of "style rules". Each style rule consists of <title>Untitled Document</title> a "selector" and "declarations" of property-value pairs: <style type="text/css"> selector { property: value; property: value; body { } color: yellow; background-color: black; } body { table { color: yellow; background-color: #CF383B; background-color: black; } } </style> </head>

HTML & CSS | Cascading Style Sheets (CSS)

## **CSS in HTML**

Another way is to embed the style in the element tag. This is some text

### **CSS Selectors**

## selector { property: values; }

The selector is used to select which elements in the HTML page will be given the styles inside the curly braces.

#### **Types of Selectors**

element id class position in document

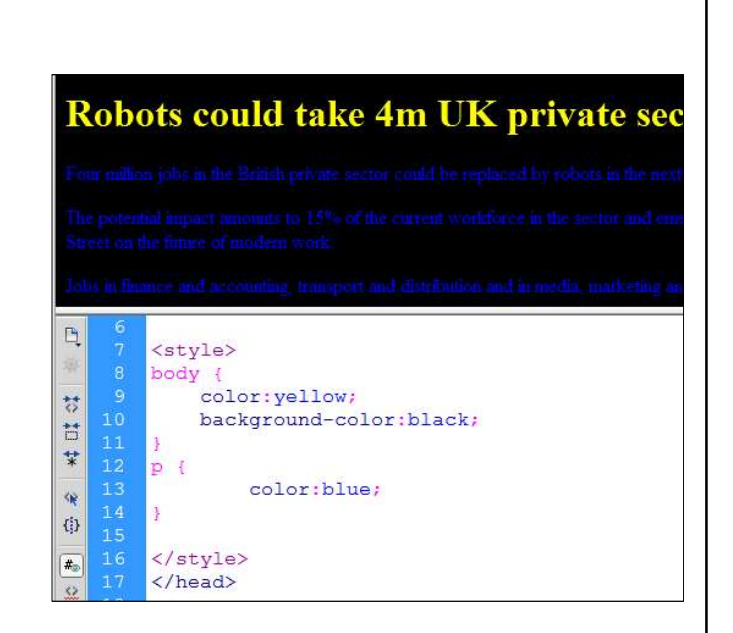

#### HTML & CSS | Cascading Style Sheets (CSS)

## **Element Selector**

# p{}

Selects all **D** elements in the entire document.

i.e. All Paragraphs.

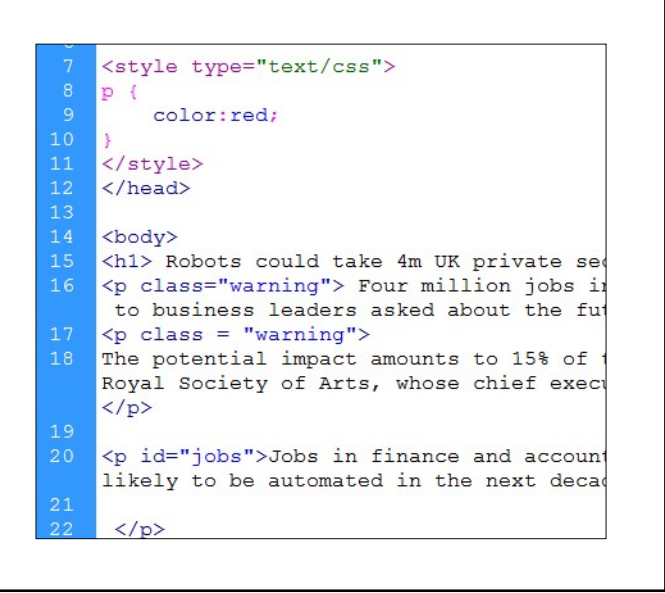

## id Selector

#jobs { }

Selects any element with the id "jobs", e.g. Element ids are unique, so there should only be one element.

The "#" is how you tell CSS "this is an id."

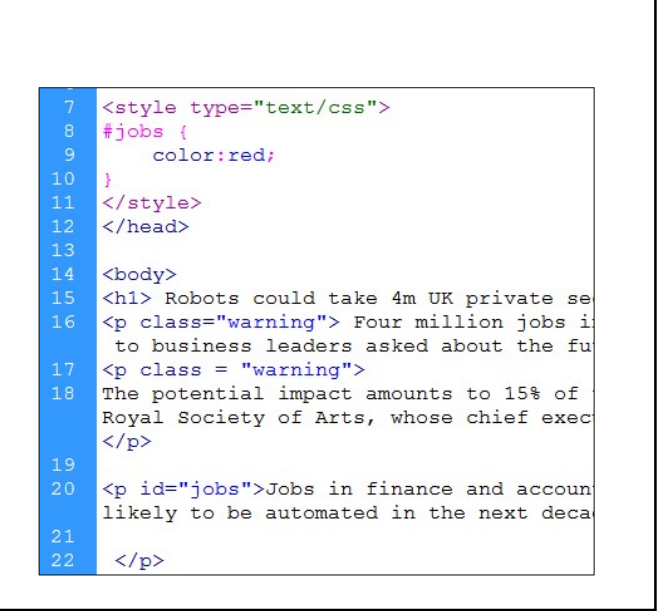

| class Selector                                  |                                                                                                    |
|-------------------------------------------------|----------------------------------------------------------------------------------------------------|
| .warning { }                                    | <pre>7 <style type="text/css"> 8 .warning {</pre></th></tr><tr><td>Selects any element with the class name "warning", e.g.</td><td><pre>9 color:red;<br>10 }<br>11 </style><br/>12 </pre> |
|                                                 | <pre>13 14 <body> 15 <h1> Robots could take 4m UK private 16 <n places"<="" pre=""></n></h1></body></pre>                                                                                 |
| Multiple elements can have the same class name. | <pre>16 <pre>chass= warning &gt; Four million jobs     to business leaders asked about the 17  18 The potential impact amounts to 15% o </pre></pre>                                      |
| The "" is how you tall CCC "this is a class     | Royal Society of Arts, whose chief ex                                                                                                    |

# Order of style application

Linked CSS, then Local CSS (within <head>), then Inline styles within the HTML tags.

Inline styles will have precedence over all other styles. Inline CSS should be avoided as it increases maintenance cost and blurs line between presentation and content. CSS follows the DOM (Document

Object Model) id takes precedence over class

class take precedence over element.

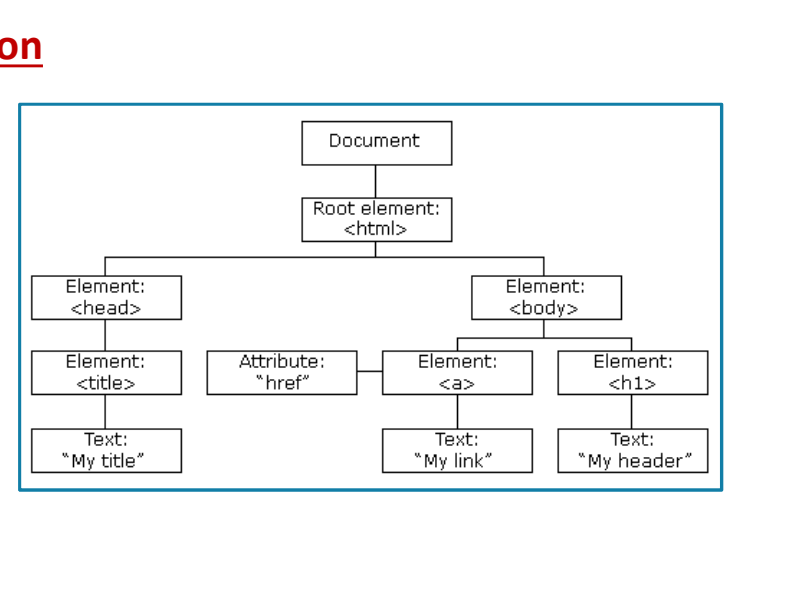

HTML & CSS | Cascading Style Sheets (CSS)

## **Identifiers and classes**

**identifier and class** selectors are named 'hooks' onto which you can hang styles. You can then apply these grouped styles to an HTML element such as a <div> element by adding the class or id name as a parameter, e.g. <div id="page">.

The styles for the id selector called page are listed within curly brackets within the CSS document: #page {max—width:800px; margin: 20px auto; padding: 30px; background—color: #cc6633;} . Any HTML content within the page divider will be styled accordingly.

**Identifiers** are defined with a hash tag (#) preceding the id name, e.g. #header. They must be unique to every webpage. in the example, #header is a good example of a unique element since a webpage is likely only to contain one header.

**Classes** work in a similar way to an identifier but use a full stop as a prefix to the class name e.g. **. list**. Classes can be used multiple times on a webpage. in the example there are two lists which share common formatting unique to the list element such as the font colour. This can be defined in the CSS and applied to all list <div> regions on the page.

TASK: Create the webpage using the HTML script and the CSS script provided.

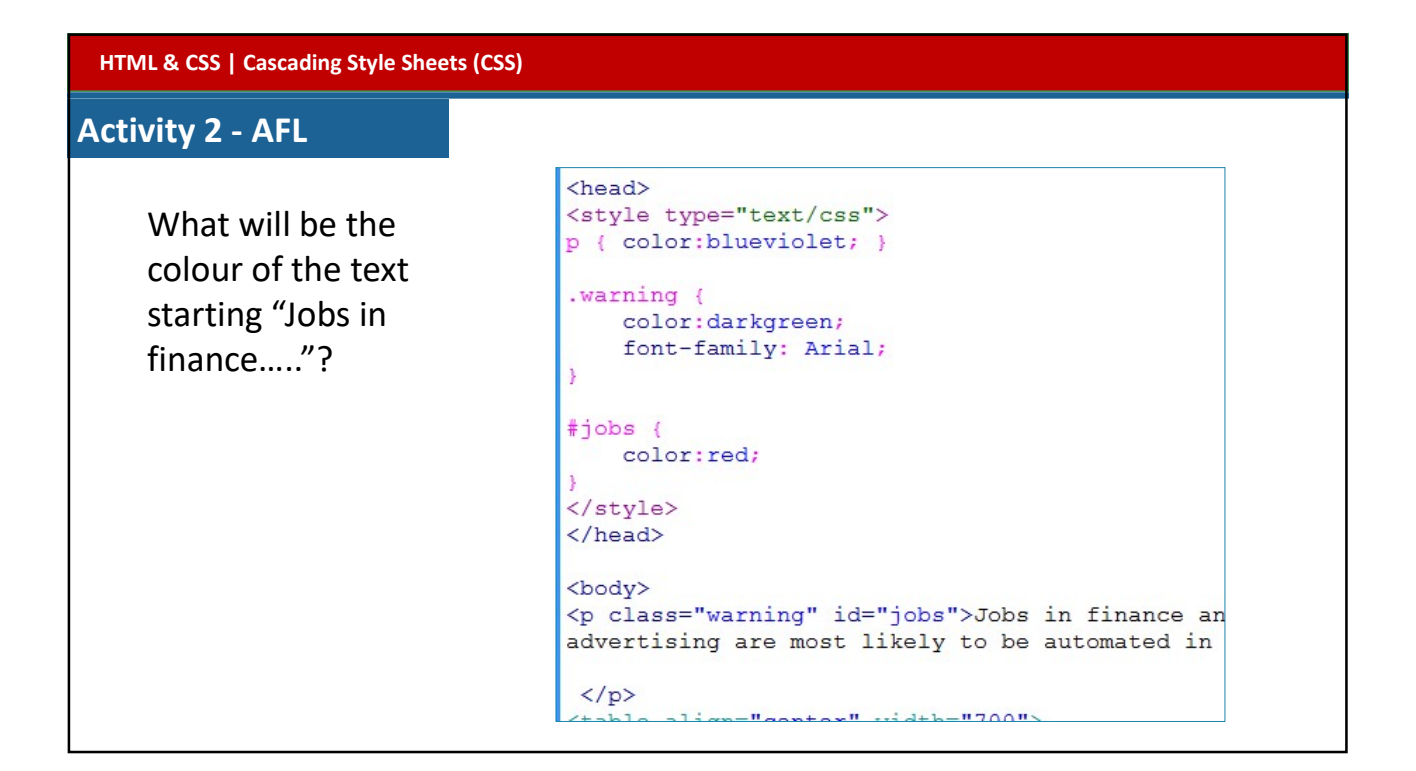

| HTML & CSS                                                                                                    |                                                 |                                   |
|----------------------------------------------------------------------------------------------------|-------------------------------------------------|-----------------------------------|
| DIV Tag <div><br/>The <div> tag defines a division<br/>The <div> tag is used to group b</div></div></div>                                                                                                    | or a section in an HTM<br>lock-elements to form | 1L document.<br>at them with CSS. |
| <pre><div style="color:red; float:left; winit     &lt;h3&gt;This is a heading&lt;/h3&gt;     This is a paragraph. &lt;/div&gt;&lt;/pre&gt;&lt;/td&gt;&lt;td&gt;dth:200px; text-align:lef&lt;/td&gt;&lt;td&gt;t;"></div></pre> |                                                 |                                   |
| <pre><div style="color:blue; float:left; w&lt;/td&gt;&lt;td&gt;idth:200px; text-align:ri&lt;/td&gt;&lt;td&gt;ght;"></div></pre>                                                                                               |                                                 |                                   |
| ()(10)                                                                                                    | This is a heading                               | This is a heading                 |
|                                                                                                    | This is a paragraph.                            | This is a paragraph.              |
|                                                                                                    | L                                               |                                   |

| HTML & CSS                    |                                                                                                    |
|-------------------------------|----------------------------------------------------------------------------------------------------|
| Activity 3                    |                                                                                                    |
| Google Drive                  |                                                                                                    |
| 1.3.4 Web Technologies        | <sup>3)</sup> <sup>in</sup> <sup>now</sup> may CSc. Activity 2                                                                                                    |
| Website Design Activity 1 & 2 | The the <b>Wrethere Color</b> Create the test document and the set of the set of t                                                                                                    |
|                               | 3) In the style sheet:<br>- Addy style style style to change.<br>For the style style to change.                                                                                                    |
|                               | The moment just use the Case selects of the angenetic<br>moment just use the Case selects of only one element.                                                                                                    |
|                               | see Shipper Campie                                                                                                    |
|                               | Canada<br>Construints<br>Construints |
|                               | The second second secon                                                                                                    |

| HTML & CSS                                                                                                    |
|----------------------------------------------------------------------------------------------------|
| Activity 4                                                                                                    |
| We have just looked at Selectors.                                                                                                    |
| Now it's your turn!                                                                                                    |
| Research online to see the different text properties (other than color) you can change.<br><u>https://www.w3schools.com/css/css_text.asp</u> |
| Ensure you are familiar with:                                                                                                    |
| background-color                                                                                                    |
| border-color                                                                                                    |
| border-style                                                                                                    |
| border-width                                                                                                    |
| color with named and hex colours font-family                                                                                                 |
| font-size height width                                                                                                    |